附件1:

## "学习通" APP 操作指南

(一)安装

广东科贸职业学院网络笔试系统支持 Android 和 IOS 两大移动操作系统,可通过以下两种方式下载安装。

①应用市场搜索"学习通",查找到图标为的 APP 派 下载 并安装。

②扫描下面的二维码,跳转到对应链接下载 APP 并安装 (如用微信扫描二维码请选择在浏览器打开)。

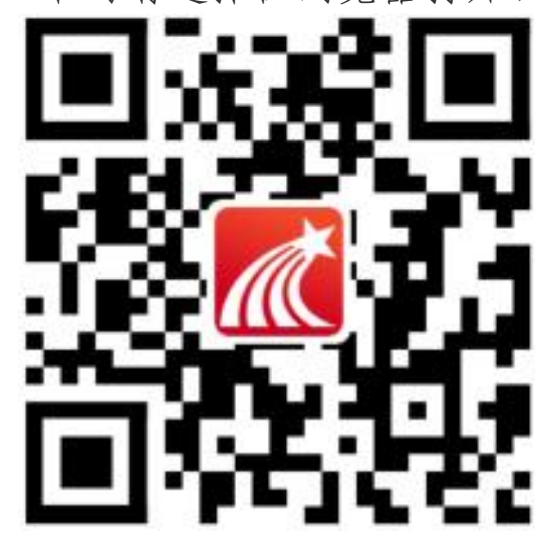

注意: Android 系统用户通过②方式下载安装时若提示"未知应 用来源",请确认继续安装; IOS 系统用户安装时需要动态验证,按 照系统提示进行操作即可。(注意:请确保学习通APP版本为5.1.4及 以上版本) (二)登录学习通

初次登陆:用手机号注册新用户、获取手机验证码、设置 登录密码,完成账号注册,不需要进行学校认证。

| <sup>四월 44</sup> 태옥                  | 6:40 ::: <b>!</b> 🗢 = D |
|--------------------------------------|-------------------------|
| 我                                    | 客服                      |
| 请先登录点击这里进行登录                         | 登录                      |
| 📚 课程 🔰                               | 手机号/超星号 🗸 🗸             |
| 前 书架 >                               | 密码 ★ 忘记密码?              |
| ▲ 云盘 >                               | 我已阅读并同意学习通《隐私政策》和《用户协议》 |
| 🗞 小组 >                               | 登录                      |
| 第二 笔记本 >                             | 新用户注册 手机号快速登录           |
| • 设置 >                               |                         |
| 电脑端访问地址:i.chaoxing.com               | 点击这里"新用户注册"             |
| 进入软件点                                |                         |
| □□□□□□□□□□□□□□□□□□□□□□□□□□□□□□□□□□□□ | 其它登录方式                  |

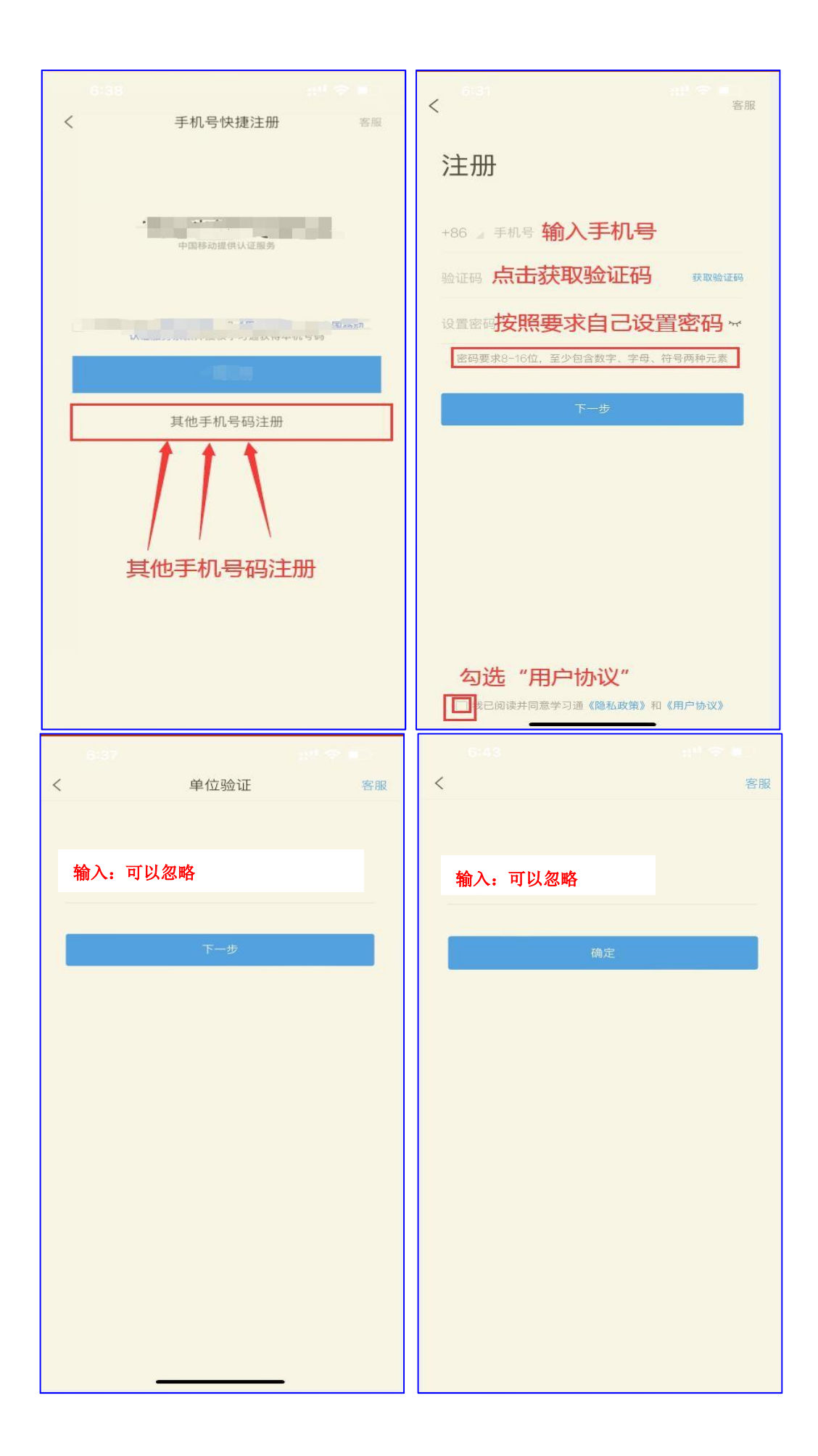

(三)确认账号是否注册成功

注: 若一人报考多个学校,已注册同学直接在学习通, 重新修改成真实姓名(不以真实姓名,成绩视为作废)

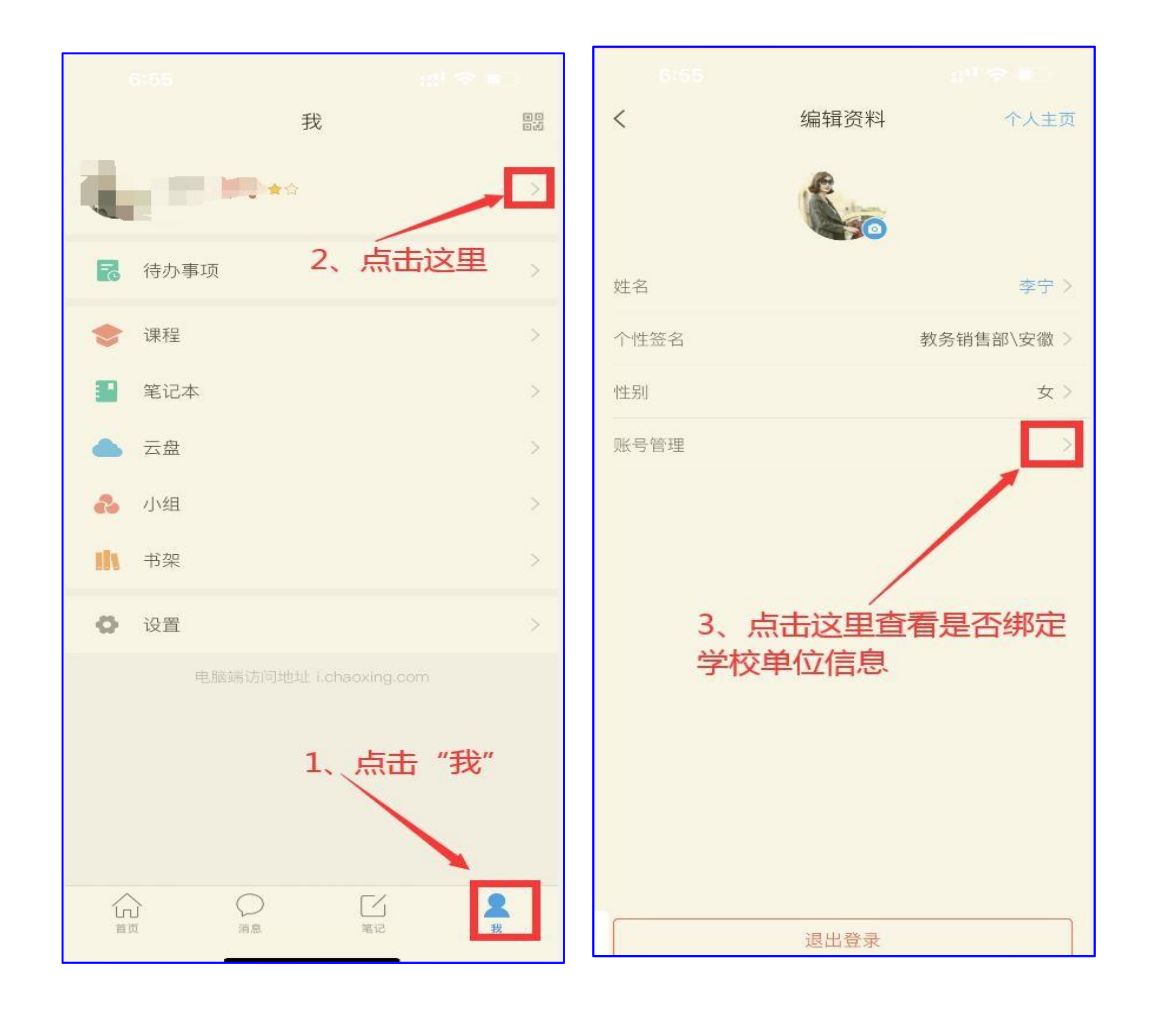

## (四) 笔试

 1.首页中找到应用中心,应用中心进去找到考试:登录学 习通后,点击最下方"首页"后点击"应用中心-考试";进 入考试列表,右上角有个考试码,输入测试码和考试码,点击 进入;

|            | 9                                      | -'- <u>+</u>   | ~        | 「二」<br>地図時 | , e        |                                            | _                     |                    |
|------------|----------------------------------------|----------------|----------|------------|------------|--------------------------------------------|-----------------------|--------------------|
| 常用         | 门户                                     | 关注             | 微读书      | 知视频        | <          |                                            | 考试                    | 考试码                |
| 0          | 我的课程                                   |                |          | >          | 退出:<br>试后; | 或离开答题页面,<br>请不要中途离开,                       | 答题计时不<br>以防超时系        | 、暂停,进入考<br>《统自动收卷。 |
|            | 教师课表                                   |                |          | >          |            | Q 搜索                                       | 考试名称                  |                    |
|            | 学生课表                                   |                |          | >          | 2          | <b>测试</b><br>剩余67小时21分钟                    |                       | 已完成                |
|            | 考试                                     |                |          | >          |            | 测试新泛雅统i<br>剩余4723小时32分                     | 计,打扰了<br><sup>钟</sup> | 未交                 |
|            | 大雅论文相似度                                | 检测             |          | 2          | 70         | 测试试卷                                       |                       | 已完成                |
|            | 超星思政事业部                                | E.             |          | >          | 72         | <b>S</b>                                   | 学校20                  | 21考 未交             |
|            | 示范教学包                                  |                |          | >          | 790        | <b>宮Ⅲ ★</b> 、 11                           | ·东;于 <del>- ×</del>   | 已完成                |
| 每日<br>查一15 | 每日一书(小组)                               |                |          | >          |            | 项目*****                                    | ~x -5 1% HUIS         | 未交                 |
| æ          | 2019与之中国特<br>职学校和专业建<br><sub>康宝勤</sub> | 持色高水平<br> 设计划项 | 安徽高<br>目 | >          | 7.0        | FULLER AND IT                              | - B 344               | 未交                 |
|            | 泛雅平台学习通<br>端)打造智慧课                     | (一平三<br> 堂     | (i#8#)   | >          |            | 7A/XI ···· · · · · · · · · · · · · · · · · | - II WILL-            | 未交                 |
| 合页         |                                        |                | []<br>笔记 |            |            | 测试型管环时                                     |                       | 未交                 |
|            |                                        |                |          |            |            | ****                                       |                       | ~                  |

2.进入考试页面:点击进入之后,输入考试码(考试码现场公布)点击考试按钮,阅读并同意考生承诺后进行打钩,点击"开始考试";

| <       | 通知                               | Ì |
|---------|----------------------------------|---|
| 考试通知    |                                  |   |
| 超级管理员   |                                  |   |
| 收件人:    |                                  |   |
| 已读:     |                                  |   |
| 试卷名称:   |                                  |   |
| 考试时间:   | Contraction of the second second |   |
| 答题时长:   | 120分钟                            |   |
| 考试      | +                                | 1 |
| -       |                                  |   |
| 3       | 点击此按钮进入考试                        |   |
|         |                                  |   |
|         |                                  |   |
|         |                                  |   |
| (十) [评论 |                                  |   |

3. 答卷:开始答题并交卷,每题选择正确答案点击该选项 即可,点击右下角"下一题"继续作答;到最后一题时系统会 提示"已经是最后一题了",可点击"复查交卷"进行答题情况核查。

| <                                                            | <                      |
|--------------------------------------------------------------|------------------------|
| ① 119:59 整卷浏览                                                | (119:51                |
| 一.单选题(30题,90.0分)                                             | 三.判断题(15题,30.0分)       |
| 1.                                                           | 15.                    |
| (A) ① 答题直接点击所选                                               |                        |
| 」<br>「」<br>「」<br>「」<br>「」<br>「」<br>「」<br>「」<br>「」<br>「」<br>「 | <b>B 1</b>             |
|                                                              | 已经是最后一题了               |
|                                                              | ● 最后一题时<br>系统会给出该提示    |
|                                                              | <上一题 50/50<br>答题卡 复查交卷 |
| 1/50                                                         |                        |
| 答題卡                                                          |                        |
| ❷ 完成此题后                                                      |                        |
| 点击下一题                                                        |                        |
|                                                              |                        |

4.修改答卷:核查作答情况时,可修改选择答案;确认无误后,点击最上方的"交卷"按钮,并确认提交。(若存在未作答题目,系统会提示,请注意核查!)

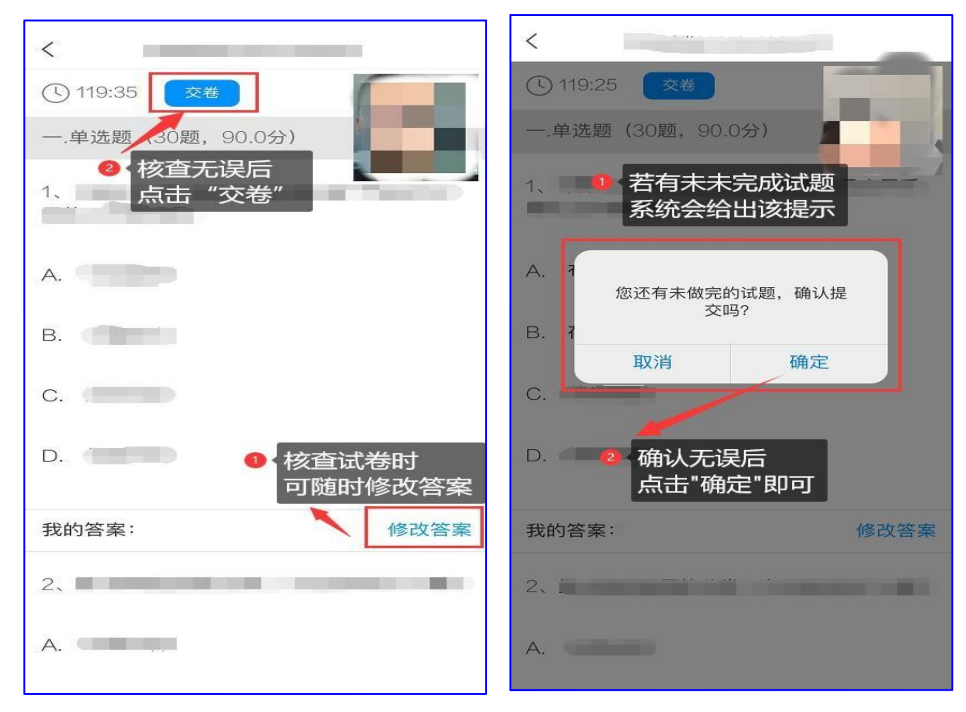

5. 交卷: 成功交卷后,系统会提示"交卷成功"。

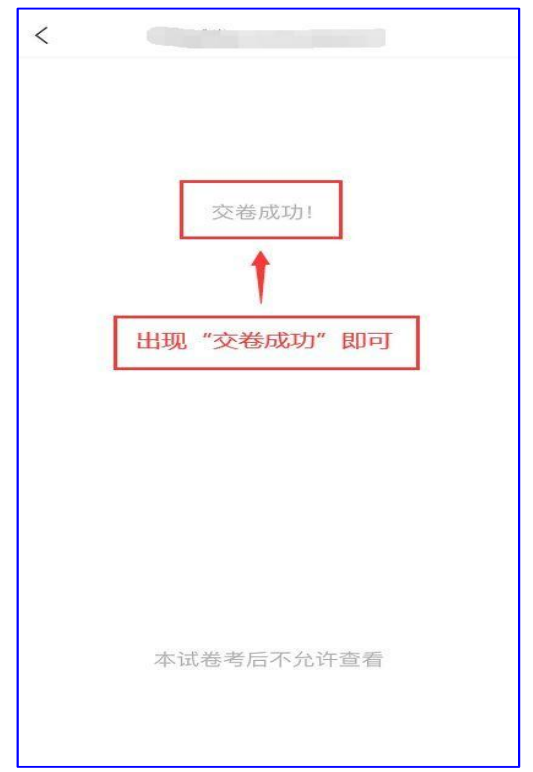

注意:如果因为意外直播中断了,想要重新登录扫码, 可以点击答题页的右上角菜单:

| 16:28       |        | († 16) | 16:28       |               |       | 16:28       |                            |
|-------------|--------|--------|-------------|---------------|-------|-------------|----------------------------|
| 〈 手机        | 赐考试    | :=     | <           | 手机端考试         |       | <           | 手机端考试                      |
| 3 223313:34 | 1/8    | $\sim$ | ⊙ 223313-34 | 1/8<br>8.85.0 | 反馈    | ⊙ 223313.34 | 1/8                        |
| 单选题(10.0分)  |        |        | 单选题 (10.05  | 8)            | 查看二相码 | 单选题 (10.05  | e)                         |
| "中國梦"的伟大构想。 | 皇由哪一位物 | COMP.  | 1."中国梦"的作   | 韦大构想是由哪一位;    |       | 1."中国梦"的作   | \$大构想是由哪一位领 <b>。</b> 第9799 |
| 5.8977()    |        |        | 出約70        |               |       | asey.       |                            |
| A 胡锦涛       |        |        | A 胡锦涛       |               |       | A 5         |                            |
| 8 习近平       |        |        | 8 习近年       |               |       |             | 直播二维码                      |
|             |        |        |             |               |       | 12          |                            |
| C II48      |        |        | C 江泽明       |               |       | с           | 的基本就能                      |
| D 邓小平       |        |        | D. 郑小平      |               |       | D           | - dent/schedent            |
|             |        |        |             |               |       |             |                            |
|             |        |        |             |               |       |             |                            |
|             |        |        |             |               |       |             |                            |
|             |        |        |             |               |       |             |                            |
|             |        |        |             |               |       |             |                            |
| 2-8         | TU     |        | 2-8         | T-4           |       | 3.00        | 7-8                        |
|             |        |        |             |               |       |             |                            |
|             |        |        |             |               |       |             |                            |